## FY25 VCVA/DV Amendment Request

#### Criteria

- a. Request must be an approved line item from grantee's budget of record
- b. Must be for current quarter
- c. No requests will be accepted after June 30, 2025

Discuss the amendment request with your grant monitor prior to submission

## **Submitting an Amendment Request in AmpliFund**

Starting from Grant Details (Grant Management>All Grants>Click on applicable Grant Name)

1. Click on Post-Award>Management>Amendments

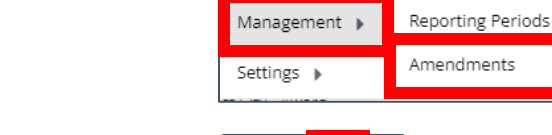

Download the current budget, update, and then upload your proposed bu

Current Budget

Budget Revision \*

Post-Award 👻

inancial 🕨

Cash Flow

Tools 👻

Custom -

d Details

- 2. Click on the plus icon in the upper right-hand corner
- 3. Enter Amendment Request Name and check Budget under Areas to Amend

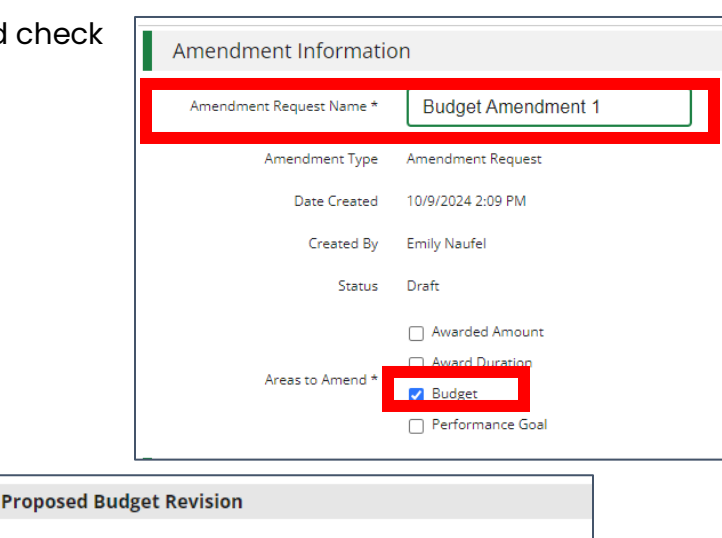

Download Budget

Choose file

4. Click Download Budget

# FY25 VCVA/DV Amendment Request

5. Open the excel file (if using Chrome will display in the upper right-hand corner of your browser to open)

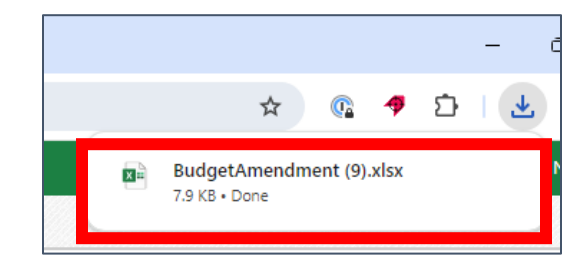

- Choose the item(s) to be amended from "Category" column in downloaded budget do not add additional categories
- 7. Enter total proposed amended amount(s) in "Total Budgeted (Direct Cost)" column

### Important File Reminders:

- Do not change the column headers text
- Do not delete the columns identified with a \*
- Actuals columns are for reference only and changing in the spreadsheet will not result in any changes in AmpliFund
- Grant Budgeted column is for reference only and changing in the spreadsheet will not result in any changes in AmpliFund
- 8. Save the File
- 9. Upload saved version of the file
- 10. Add Summary of Changes Narrative

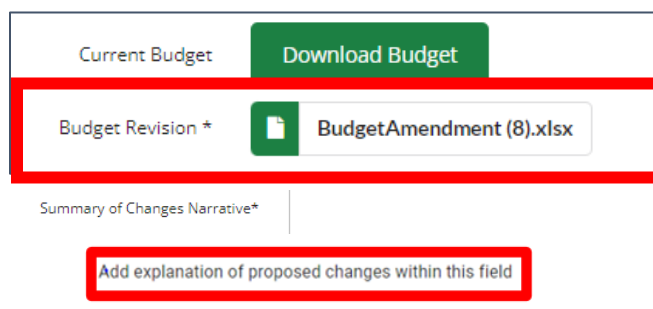

- Review the Summary of Proposed Changes
   If you need to make further edits, go back to the saved excel file, adjust as needed and re-upload excel
   file to the amendment.
- 12. Add Justification or Upload File(s) as needed
- 13. Click Save to return and finish later or Finalize to update the grant budget

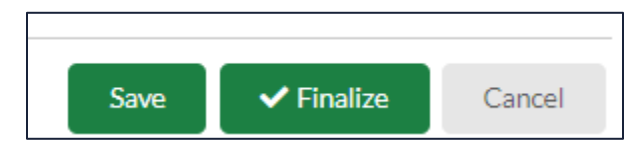

- Justification
  Upload File(s)
  Choose file(s)
- 14. Grantee will be notified the status of the amendment request via AmpliFund